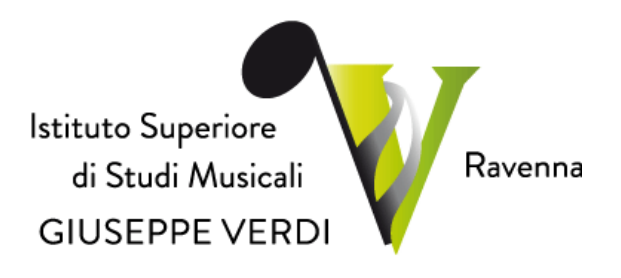

# GUIDA PAGAMENTO TASSE CON SISTEMA PAGOPA

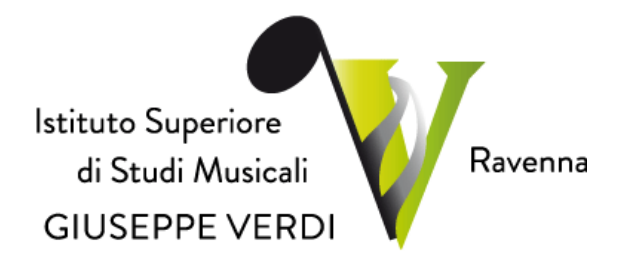

#### Sommario

| remessa |
|---------|
|---------|

I Inizio Procedura......4

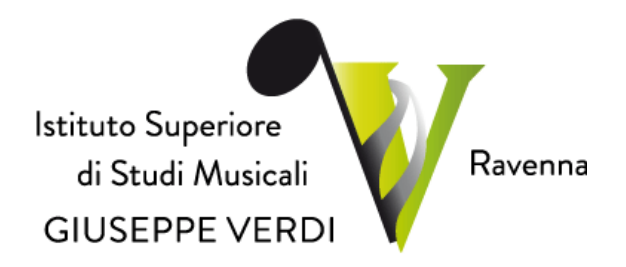

### Premessa

A partire dal 28 febbraio 2021, su disposizioni ministeriali, l'Istituto Superiore di Studi Musicali "G. Verdi" di Ravenna (di seguito Istituto) adotta il **SISTEMA PAGOPA COME UNICA MODALITÀ DI VERSAMENTO CONTRIBUTI** (NON È PIÙ AMMESSO **IL VERSAMENTO DEGLI STESSI TRAMITE BONIFICO BANCARIO SUL C.C. DELL'ISTITUTO**), in modo da rendere più semplici, sicuri e trasparenti i pagamenti verso la Pubblica Amministrazione, così come stabilito anche dal "*Regolamento della contribuzione studentesca A.A. 2022-2023*", di cui al Verbale del CdA n. 3 del 28/03/2022, Delibera n. 9/2022 e aggiornato con Delibera n. 12 del 27/04/2022 (di cui al link: https://www.verdiravenna.it/wp-content/uploads/aggiornamento\_Regolamento-contribuzione-studentesca-2022-2023 senza master aggiornato con delibera 12 del 27042022.pdf).

PagoPA è adottato obbligatoriamente da tutte le Pubbliche Amministrazioni; permette di pagare tributi, tasse, utenze, rette, quote associative, bolli e qualsiasi altro tipo di pagamento verso le Pubbliche Amministrazioni centrali e locali, ma anche verso altri soggetti, come le aziende a partecipazione pubblica, le scuole, le università, le ASL; non è un sito dove pagare, ma un sistema di pagamenti standard adottato da Banche e altri istituti di pagamento.

La presente guida sarà pubblicata nel sito Istituzionale al seguente *link*: <u>https://www.verdiravenna.it/</u>.

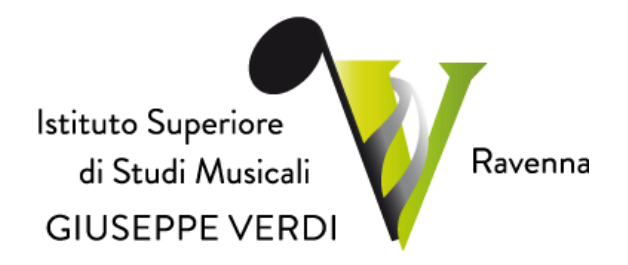

## I Inizio Procedura.

Il Pagamento delle Tasse tramite il Sistema PagoPA deve avvenire entro i termini previsti dal Regolamento di cui sopra (pena l'applicazione di more), per procedervi occorre creare e stampare il bollettino denominato IUV. Si elencano di seguito le indicazioni operative:

- In primis, occorre effettuare il login sul Portale Isidata (il link è il seguente: <u>https://servizi12.isidata.net/SSdidatticheCO/Allievi/LoginAllieviRes.aspx</u>), selezionare il Conservatorio di Ravenna e inserire le proprie credenziali Istituzionali (Codice e Password), cliccando poi su "Accedi".
- 2. Una volta effettuato il login cliccare su "1. Gestione dati principale" (vd. Figura 1 freccia rossa):

| MENU PRINCIPALE ALLIEVI IMMATRICOLATI |
|---------------------------------------|
| Gestione Dati principale              |
| R Privacy                             |
| Biblioteca Istituto                   |
| Cambio password                       |
| Comunicati                            |
| Gestione Aule/Spazi (In fase di test) |

Figura 1

3. Cliccare su "Tasse" (vd. Figura 2 – freccia gialla):

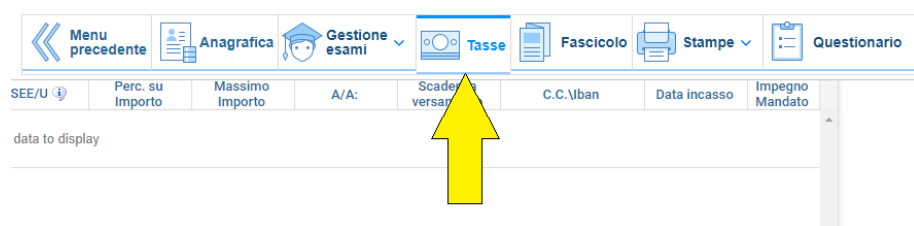

Figura 2

4. A questo punto occorre cliccare sulla sinistra su "Nuova tassa" (vd. Figura 3 – freccia gialla) e alla voce "tipo tassa" scegliere quella del corso di appartenenza e fare *click* su "Inserisci" (vd. Figura 4) e poi su "OK". Occorre fare questo procedimento per tutte le tasse che si vogliono inserire.

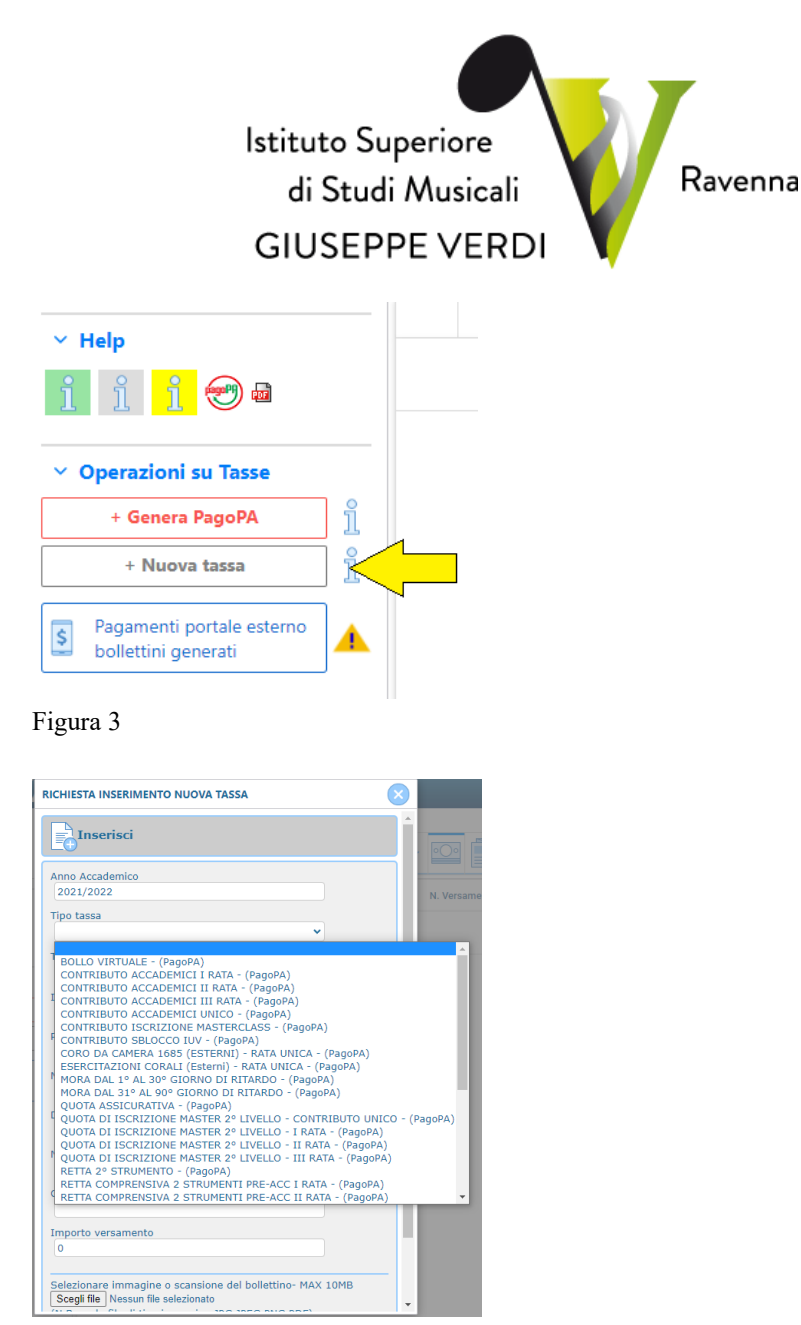

Figura 4

- 5. Successivamente, occorre cliccare su "Genera PagoPA":
  - <u>Per stampare un unico bollettino .pdf con la somma degli importi di più tasse</u> aventi stesso C.C.\Iban è possibile, selezionarle col segno di spunta presente nella colonna "*Seleziona*". In questo caso se le tasse hanno data di scadenza diverse sarà stampata la meno recente. In seguito, per generare il bollettino unico è necessario cliccare su "Genera unico bollettino per le tasse selezionate" (vd. Figura 5):

|          | + GEN<br>LE 1 | IERA UNICO BOLL<br>FASSE SELEZIONA | ETTINO PER | ATTENZION<br>giusti impor | E: prima<br>rti in qua |
|----------|---------------|------------------------------------|------------|---------------------------|------------------------|
|          | Sele<br>ziona | MAV\PagoPA                         | Tipo t     | assa                      | Imp<br>versame         |
|          |               | Crea bollett. per<br>questa tassa  | BOLLO VI   | RTUALE                    | 16                     |
|          |               | Crea bollett. per<br>questa tassa  | BOLLO VI   | RTUALE                    | 16                     |
| Figura 5 |               |                                    |            |                           |                        |

Istituto Superiore di Studi Musicali "G. Verdi" Via di Roma, 33 - 48121 Ravenna (RA) - Tel. 0544.212373 PEC: <u>verdiravenna@pec.it</u> - Mail: <u>segreteria@verdiravenna.it</u> <u>www.verdiravenna.it</u> - C.F. 92088450397

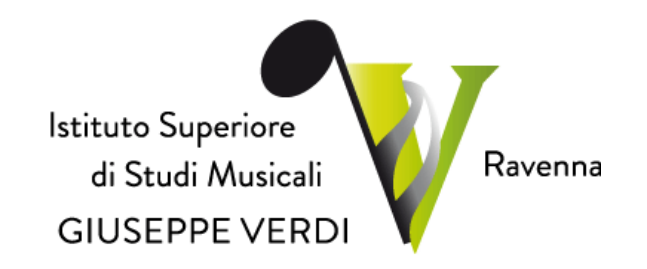

 <u>Per stampare un bollettino .pdf relativo ad una singola tassa</u>, occorre selezionarla col segno di spunta presente nella colonna "*Seleziona*" *e* cliccare su "Crea bollettino per questa tassa" presente nella colonna *MAV\PagoPA* (vd. Figura 6):

| LE     | + GENERA UN<br>LE TASSE SI<br>IONATE<br>BOLLETTINO PER<br>Giusti importi in |                                   |          |        | IE: p<br>rti in |
|--------|-----------------------------------------------------------------------------|-----------------------------------|----------|--------|-----------------|
|        | Sele<br>ziona                                                               | MAV\H JPA                         | Tipo t   | assa   | ver             |
| I.     |                                                                             | Crea bollett. per<br>questa tassa | BOLLO VI | RTUALE |                 |
|        |                                                                             | Crea bollett. per<br>questa tassa | BOLLO VI | RTUALE |                 |
| Figura | a 6                                                                         |                                   |          |        |                 |

6. In questo modo il sistema provvederà a generare il **bollettino in PDF**, contenente tutte le tasse di cui si vuole effettuare il pagamento, da utilizzare per effettuare i pagamenti.

#### **RICORDA!**

Occorre **disattivare il blocco dei cookie di terze parti o dei pop up** andando nelle impostazioni del proprio motore di ricerca (es. Google, ecc.) perché altrimenti potrebbe essere impedito al sistema di generare correttamente il pdf dello IUV.

- 7. Il pagamento del bollettino può avvenire:
  - a) sia presso i Prestatori dei Servizi di Pagamento, che si elencano di seguito:
    ⇒ <u>https://www.pagopa.gov.it/it/cittadini/dove-pagare/</u>
    - <u>intps://www.pagopa.gov.it/it/cittadini/dove-pagare/</u>
    - $\Rightarrow \underline{https://www.pagopa.gov.it/it/prestatori-servizi-di-pagamento/elenco-PSP-attivi/.}$
  - b) Sia online direttamente sul proprio portale studenti di Isidata. Se si sceglie questa modalità, una volta generato il bollettino, occorre andare a sinistra e cliccare su "Pagamenti portale esterno bollettini generati" (vd. Figura 7):

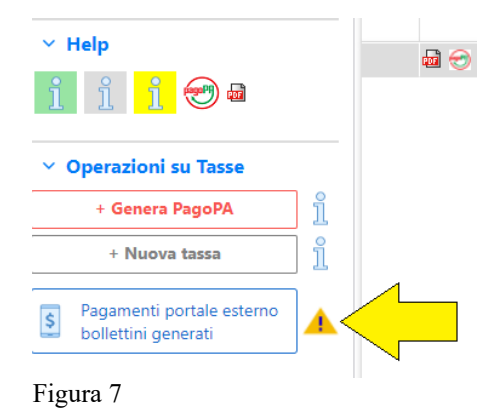

Istituto Superiore di Studi Musicali "G. Verdi" Via di Roma, 33 - 48121 Ravenna (RA) - Tel. 0544.212373 PEC: <u>verdiravenna@pec.it</u> - Mail: <u>segreteria@verdiravenna.it</u> <u>www.verdiravenna.it</u> - C.F. 92088450397

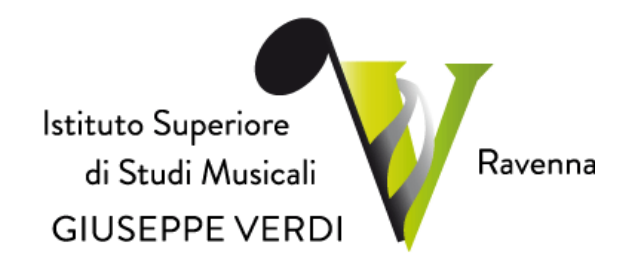

A questo punto apparirà la seguente schermata (vd. Figura 8) e occorrerà scrivere il **numero avviso**, che si trova direttamente sul bollettino .pdf che è stato generato in precedenza. Una volta inserito quest'ultimo, si potrà procedere con il pagamento:

| GIUSEPPE VERDI                              |                           |  |
|---------------------------------------------|---------------------------|--|
| VIA DI RO                                   | MA, 33 - 48121 RAVENNA RA |  |
|                                             |                           |  |
|                                             |                           |  |
| Creditore                                   |                           |  |
| 92088450397                                 |                           |  |
| Istituto Superiore di Studi Musicali G. Ven | di Ravenna                |  |
| Via di Roma 33                              |                           |  |
| RA 48121 (Ravenna) IT                       |                           |  |
| Ricerca Avviso                              |                           |  |
| Numero Avviso (*)                           |                           |  |
|                                             |                           |  |
|                                             |                           |  |

Una volta eseguito il versamento **non sarà necessario** allegare la ricevuta del pagamento sul proprio fascicolo studente o inviarla via mail dato che i pagamenti risultano automaticamente dal sistema.